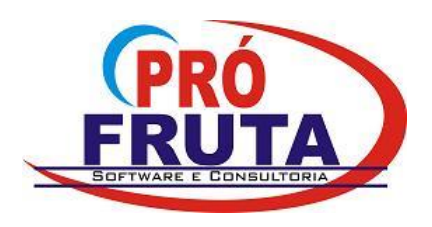

Rua Pinheiro Machado, 719 - Sala 408 Centro Comercial Sarasvati Vacaria - RS CEP 95.200-000 CNPJ: 03.583.421/0001-80 IE: Isento e-mail: suporte@profruta.com.br Fone: (54) 3232-7629

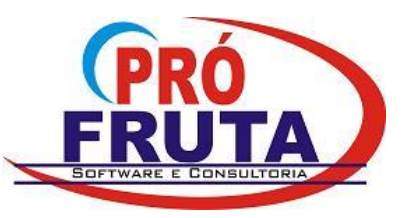

# VERSÃO e ATUALIZAÇÃO

## <u>VERSÃO</u>

**LOCALIZAÇÃO:** Onde encontrar o número da versão do Pró-Fruta que está instalada na sua empresa?

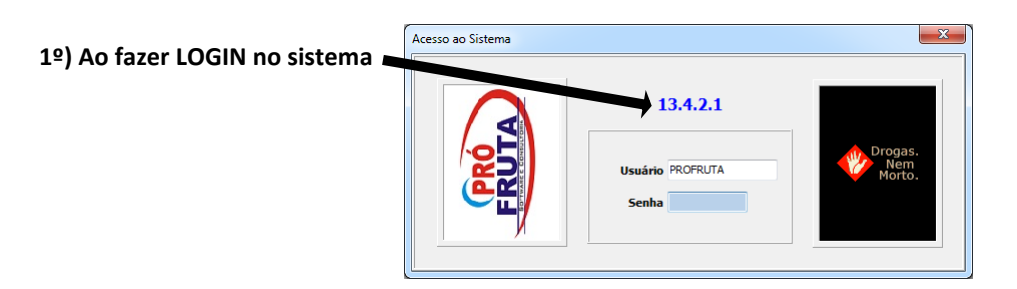

2º) Na barra de status do menu principal

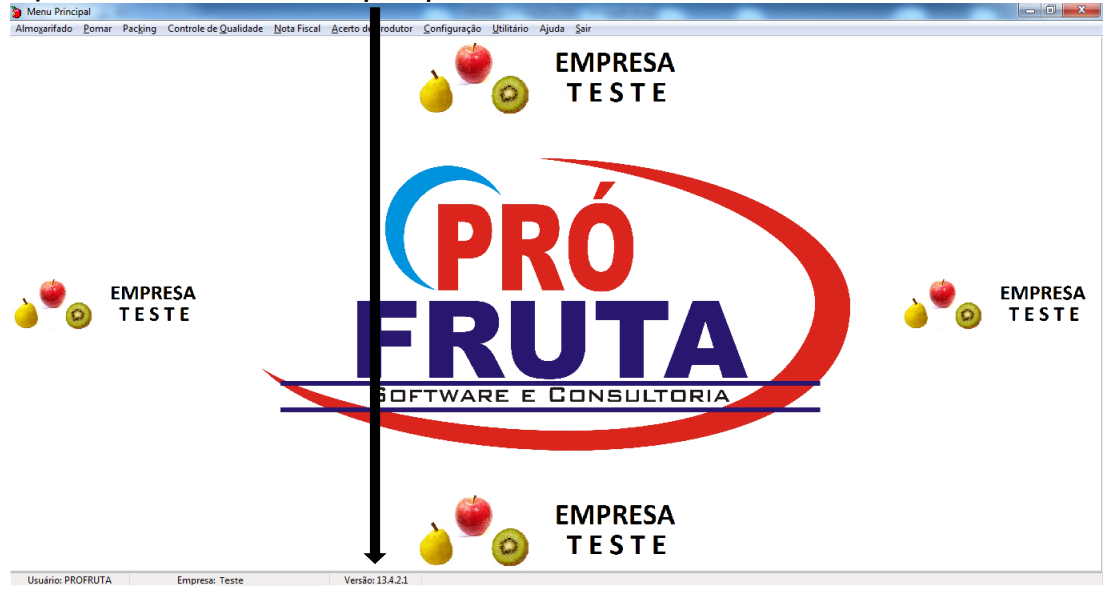

3º) Na tela de "Suporte Técnico", mostrada ao pressionar a tecla F12 em qualquer lugar do sistema

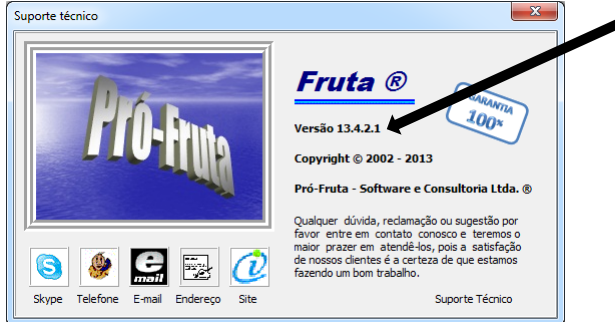

## **GILSON MACEDO**

Fone: (54) 9912-4644 E-mail: gilson@profruta.com.br Skype: gilsonmacedo33

## JADIR VARELA

Fone: (54) 9106-1248 E-mail: jadir@profruta.com.br Skype: ridajalerav

## **RODRIGO SANTOS**

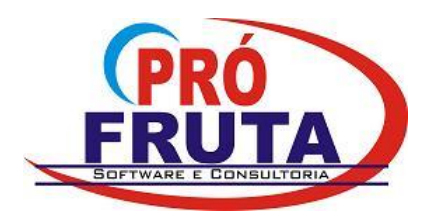

#### Pró-Fruta - Software e Consultoria Ltda. Rua Pinheiro Machado, 719 - Sala 408 Centro Comercial Sarasvati Vacaria - RS CEP 95.200-000 CNPJ: 03.583.421/0001-80 IE: Isento e-mail: suporte@profruta.com.br Fone: (54) 3232-7629

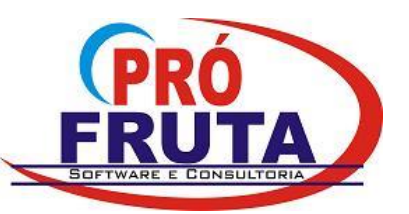

## ENTENDENDO A NUMERAÇÃO DA VERSÃO:

- A versão é dividida em "4" conjunto de números:
  <u>Exemplo</u>: uma versão de número: "13.4.2.1"
- O que significa cada número?
- 13 = <u>Ano atual</u> (somente para controle interno do Pró-Fruta)
- 4 = <u>Versão dos Dados</u> (indica que o sistema sofreu modificações na Base de Dados, ou está programado para acessar seus dados de forma diferente, apontando para novos campos ou para campos com tamanho e tipo diferentes).

**OBSERVAÇÃO**: Antes de realizar qualquer atualização "<u>que este número seja alterado</u>", você deverá "<u>SEMPRE</u>" fazer um BACKUP dos dados do sistema (caso seja necessário recuperar algum dado que tenha sido alterado/perdido).

Depois de "<u>atualizado com sucesso</u>", você deverá gerar um "<u>Novo Backup</u>" e manda-lo "<u>COMPACTADO</u>" para o e-mail <u>suporte@profruta.com.br</u> pois se você identificar algum problema posteriormente, nós já teremos uma cópia "<u>ATUALIZADA</u>" da sua base de dados e será mais rápido e fácil acharmos a solução.

- 2 = <u>Versão do Programa</u> (será colocada no site sempre que houver qualquer alteração no sistema: Novas telas – novos relatórios – novos recursos – erros corrigidos – etc.)
- 1 = <u>Versão dos Relatórios</u> (será alterada quando houver algum relatório novo ou algum que foi modificado)

Caso você baixe do site uma versão mais atualizada, o sistema identificará automaticamente se as versões entre "PROGRAMA x DADOS x RELATÓRIOS" estão todas atualizadas, caso contrário ele mostrará a seguinte informação: "Diferença entre versões" dizendo quais delas não estão coincidindo.

# <u>EXTREMAMENTE IMPORTANTE :</u>

- 1) <u>Sempre que ocorrer um erro no Sistema, verifique se você está com a última versão instalada.</u>
- 2) Se não estiver, baixe a atualização que está no site, saia do sistema, entre novamente e refaça o teste.
- 3) Se o erro persistir entre em contato com o Suporte do Pró-Fruta, explicando como ocorreu o erro.

## **GILSON MACEDO**

Fone: (54) 9912-4644 E-mail: gilson@profruta.com.br Skype: gilsonmacedo33

## JADIR VARELA

Fone: (54) 9106-1248 E-mail: jadir@profruta.com.br Skype: ridajalerav

## **RODRIGO SANTOS**

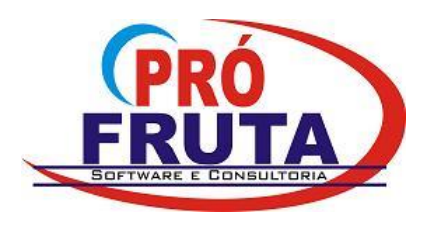

Rua Pinheiro Machado, 719 - Sala 408 Centro Comercial Sarasvati Vacaria - RS CEP 95.200-000 CNPJ: 03.583.421/0001-80 IE: Isento e-mail: suporte@profruta.com.br Fone: (54) 3232-7629

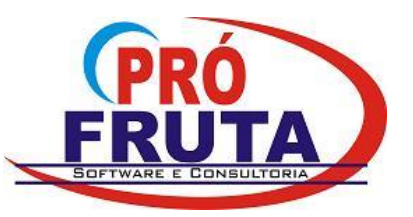

## **ATUALIZACÃO**

### Acesse o site www.profruta.com.br

Em Downloads Pró-Fruta clique em Atualizações (Figura 1)

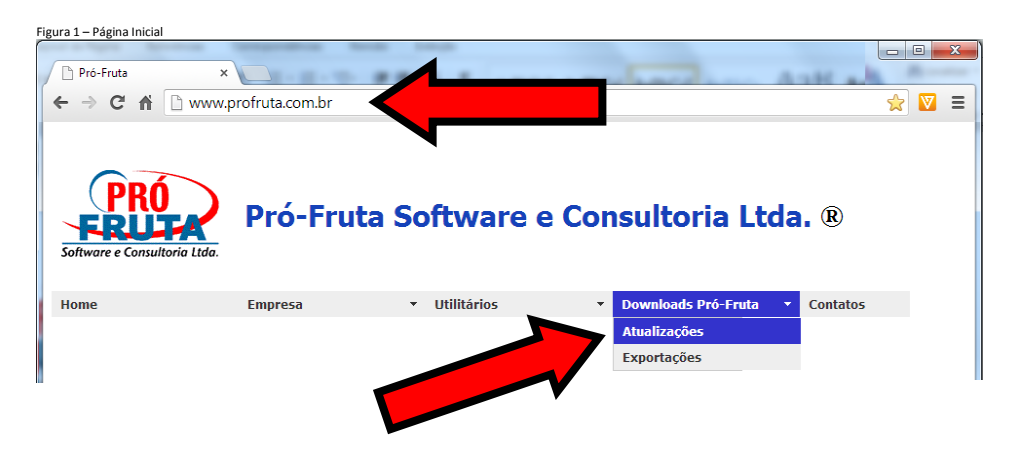

Será aberta a página de acesso aos downloads: "Dados – Programa – Relatórios" (Figura 2).

| Figura 2 – Página de Acesso às pastas: Dados, Programas e Relatorios |                                |                               |     |
|----------------------------------------------------------------------|--------------------------------|-------------------------------|-----|
| Pró-Fruta                                                            | ×                              |                               |     |
| ← → C fi ⊡ w                                                         | ww.profruta.com.br/Atualizacoe | es/ ☆                         | ▼ = |
| PRÓ<br>ERUERA<br>Software e Consultoria Lia<br>Atualizacoes          | Pró-Fruta S                    | oftware e Consultoria Ltda. ® | E   |
| Dados                                                                | Programa                       | Pelatorios                    |     |

As atualizações que ainda não foram feitas, deverão ser salvas em uma pasta no computador e depois realizadas na ordem:

- ✤ <u>1º = Dados</u>
- ✤ <u>2º = Programa</u>
- 3º = Relatorios

Você deverá verificar a versão que está utilizando em em relação à disponível no site.

Para saber mais sobre a versão do sistema leia no *Manual = "<u>5-Versão e Atualização do Pró-Fruta pela Internet</u>" fornecido durante o treinamento.* 

Caso tenha perdido, existe uma cópia em <u>\\Servidor\Pro-Fruta\Manuais\5-Versão e Atualização do Pró-Fruta pela Internet</u>

## **GILSON MACEDO**

Fone: (54) 9912-4644 E-mail: gilson@profruta.com.br Skype: gilsonmacedo33

## JADIR VARELA

Fone: (54) 9106-1248 E-mail: jadir@profruta.com.br Skype: ridajalerav

## **RODRIGO SANTOS**

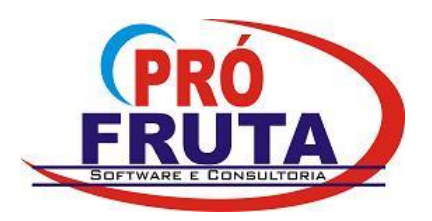

Rua Pinheiro Machado, 719 - Sala 408 Centro Comercial Sarasvati Vacaria - RS CEP 95.200-000 CNPJ: 03.583.421/0001-80 IE: Isento e-mail: suporte@profruta.com.br Fone: (54) 3232-7629

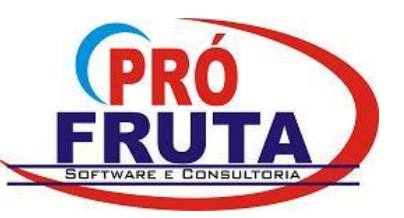

## DADOS

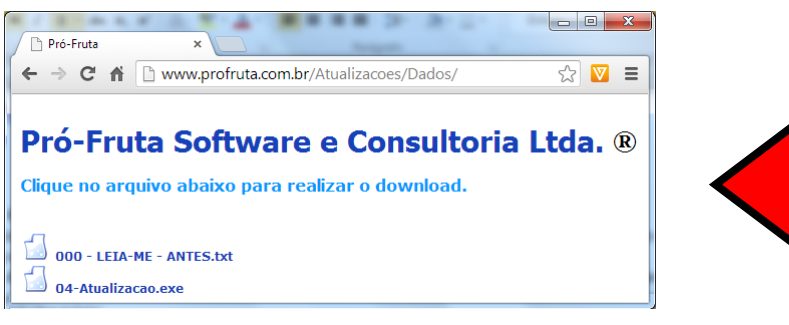

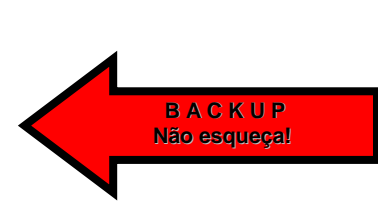

#### Antes de atualizar os dados você deverá:

- Solicitar que "todos os usuários saiam do sistema" (você poderá desconectar qualquer usuário quando executar a atualização, com ferramenta específica)
- SEMPRE fazer um BACKUP (necessário caso seja preciso fazer alguma restauração)
- Ao clicar no arquivo, normalmente será solicitado para executar ou salvar (isso poder variar dependendo da versão do navegador e/ou Windows).

É recomendável salvar em uma pasta de atualizações (ou no local que você costuma salvar seus downloads) para evitar problemas caso haja queda de conexão e interrompa a atualização, o que causará a corrompimento da base de dados, exigindo uma restauração. (Figura 3)

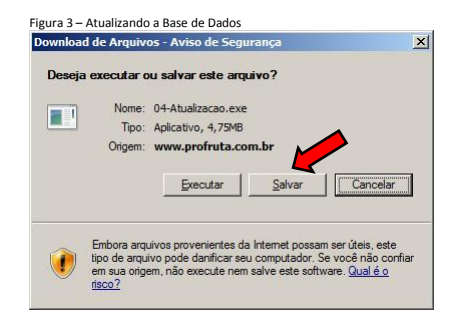

## **GILSON MACEDO**

Fone: (54) 9912-4644 E-mail: gilson@profruta.com.br Skype: gilsonmacedo33

## JADIR VARELA

Fone: (54) 9106-1248 E-mail: jadir@profruta.com.br Skype: ridajalerav

## **RODRIGO SANTOS**

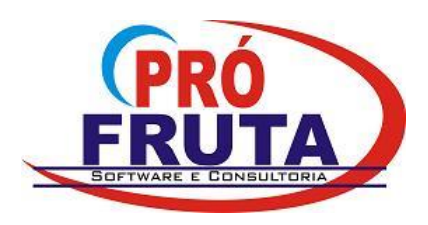

Rua Pinheiro Machado, 719 - Sala 408 Centro Comercial Sarasvati Vacaria - RS CEP 95.200-000 CNPJ: 03.583.421/0001-80 IE: Isento e-mail: suporte@profruta.com.br Fone: (54) 3232-7629

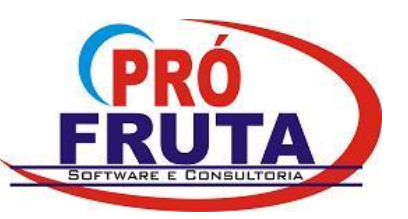

## **PROGRAMA**

#### - Clique no arquivo a ser baixado

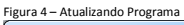

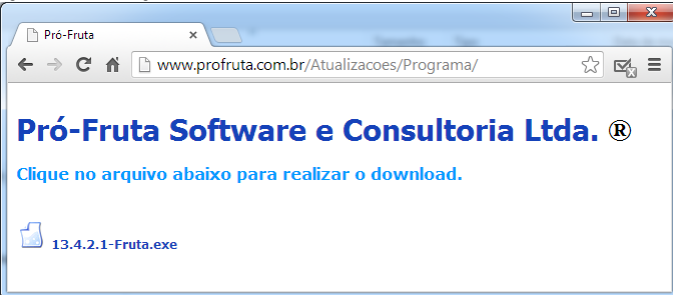

- Ao clicar no arquivo, normalmente será solicitado para executar ou salvar (isso poder variar dependendo da versão do navegador e/ou Windows).
- É recomendável salvar em uma pasta de atualizações (ou no local que você costuma salvar seus downloads) para evitar problemas caso haja queda de conexão e interrompa a atualização. (Figura 5)
- Aguarde o término do download do arquivo (Figura 6).
- Dependendo da versão do Windows/Navegador/Configurações, poderá aparecer um aviso de segurança. Clique em executar (Figura 7)

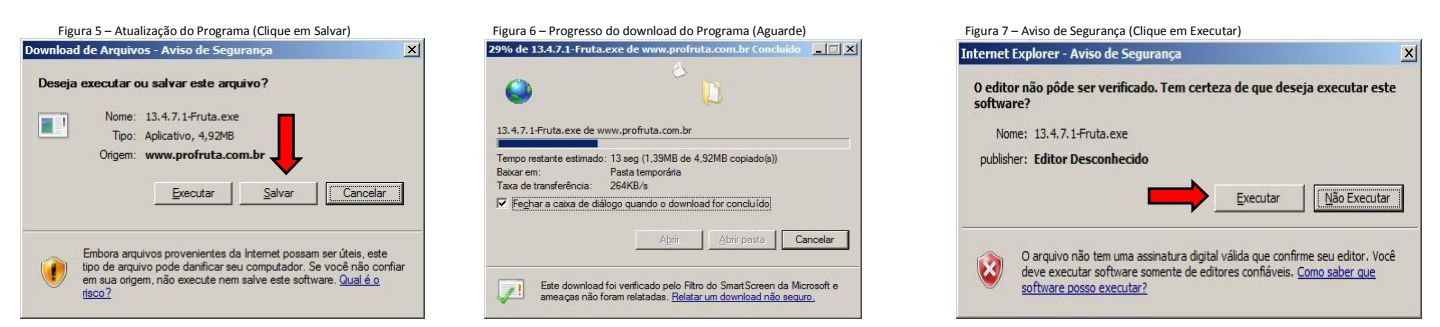

- O Pró-Fruta não poderá estar aberto no SERVIDOR, caso esteja, feche o sistema e continue a atualização.
- Quando terminar o download do programa abrirá uma tela personalizada do sistema que atualizará o SERVIDOR. Clique em extrair (Figura 8)
- Será solicitada a substituição do arquivo "Fruta.exe". Clique em sim (Figura 9).

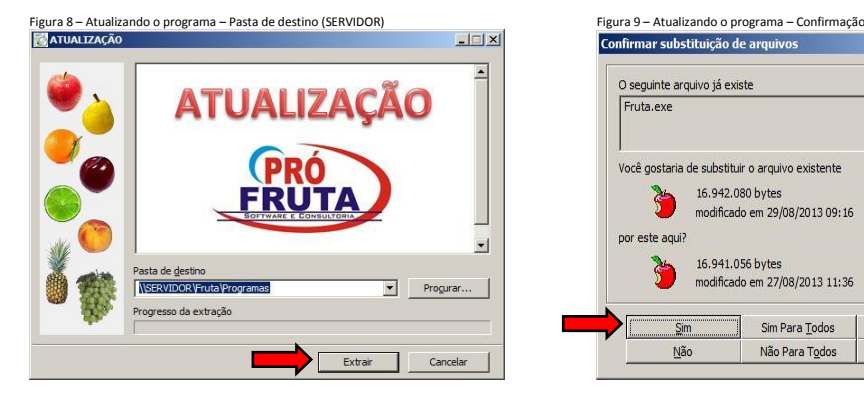

- As estações atualizam-se automaticamente ao ser fechado o programa e aberto novamente.

## **GILSON MACEDO**

Fone: (54) 9912-4644 E-mail: gilson@profruta.com.br Skype: gilsonmacedo33

#### JADIR VARELA

Sim Para Todos

Não Para Todos

Renomean

Cancelar

Fone: (54) 9106-1248 E-mail: jadir@profruta.com.br Skype: ridajalerav

## **RODRIGO SANTOS**

Fone: (54) 9697-5758 E-mail: rodrigo@profruta.com.br Skype: rodrigo-santos

X

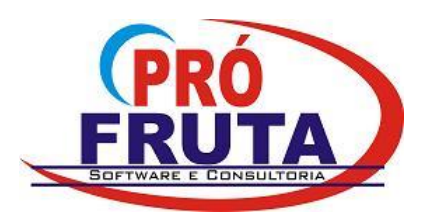

Rua Pinheiro Machado, 719 - Sala 408 Centro Comercial Sarasvati Vacaria - RS CEP 95.200-000 CNPJ: 03.583.421/0001-80 IE: Isento e-mail: suporte@profruta.com.br Fone: (54) 3232-7629

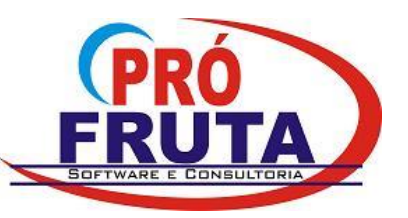

# **RELATÓRIOS**

- Não é necessário que os usuários saiam do sistema.
- Quando você clicar no arquivo de atualização será solicitado para "executar ou salvar". Clique em Salvar (Figura 5).
- Aguarde o término do download do arquivo (Figura 6).
- Dependendo da versão do Windows/Navegador/Configurações, poderá aparecer um aviso de segurança. Clique em executar (Figura 7).
- Execute o arquivo da atualização dos Relatórios.
- Clique em Unzip (Figura 10).
- Após atualizar os relatórios clique em OK na tela que aparecerá.
- Depois em <u>C</u>lose (Figura 10)

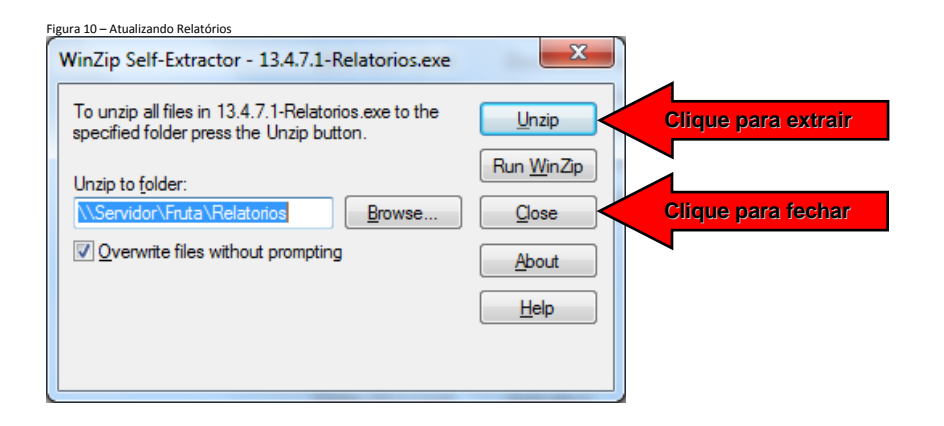

## Observações:

- este manual encontra-se disponível na pasta <u>\\Servidor\Pro-Fruta\Manuais\5-Versão e Atualização do Pró-Fruta pela Internet</u>

## **GILSON MACEDO**

Fone: (54) 9912-4644 E-mail: gilson@profruta.com.br Skype: gilsonmacedo33

## JADIR VARELA

Fone: (54) 9106-1248 E-mail: jadir@profruta.com.br Skype: ridajalerav

## **RODRIGO SANTOS**